Programmierung von CAx-Systemen

SQL-Datenbanken mit C++/Qt

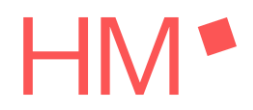

#### 1. Einleitung

- 2. Messwerte-Datenbank
- 3. Structured Query Language, SQL
- 4. SQL mit C++/Qt
- 5. Übungen

### Relationale Datenbanken

A relational database is a (most commonly digital) database based on the relational model of data, as proposed by E. F. Codd in 1970. (...) Many relational database systems are equipped with the option of using SQL (Structured Query Language) for querying and updating the database. *Quelle: [1]* 

SQL (...) ist eine Datenbanksprache zur Definition von Datenstrukturen in relationalen Datenbanken sowie zum Bearbeiten (Einfügen, Verändern, Löschen) und Abfragen von darauf basierenden Datenbeständen. *Quelle: [2]* 

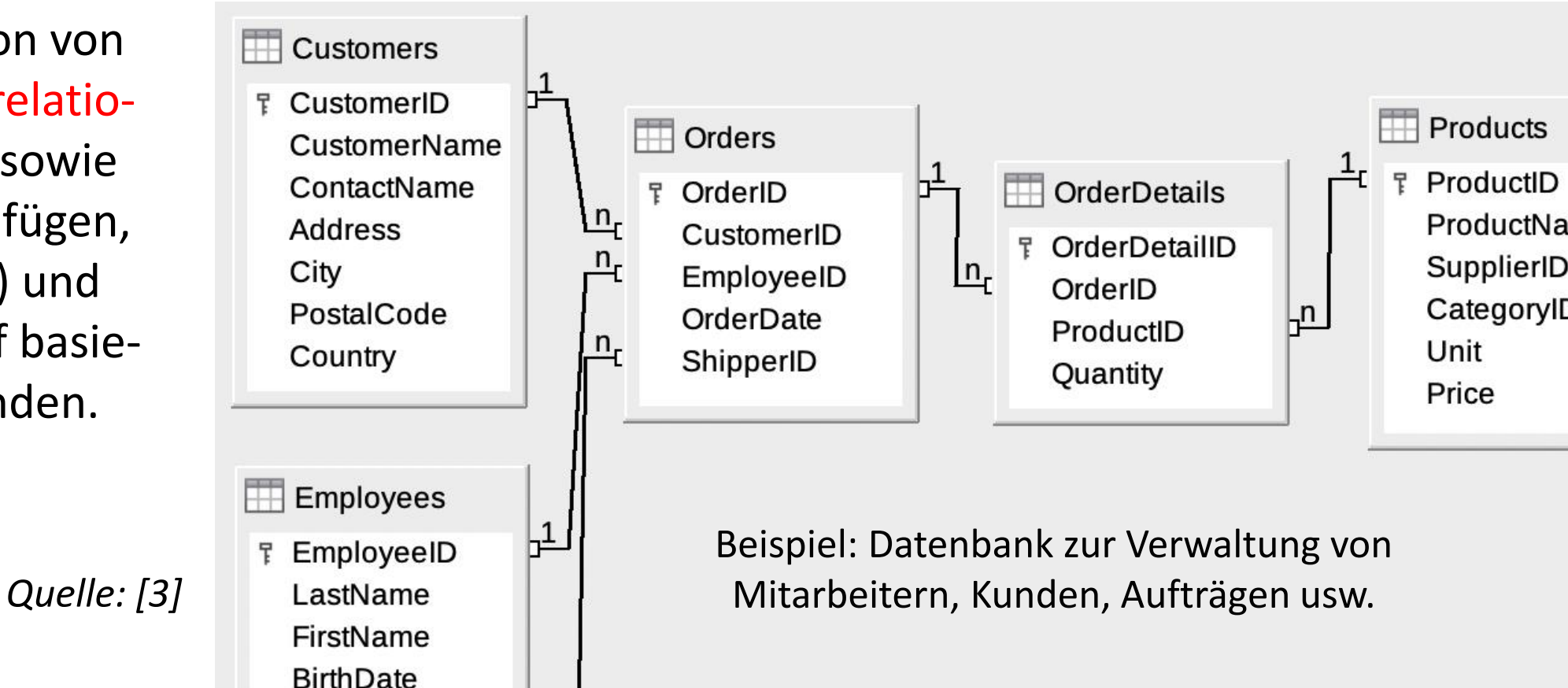

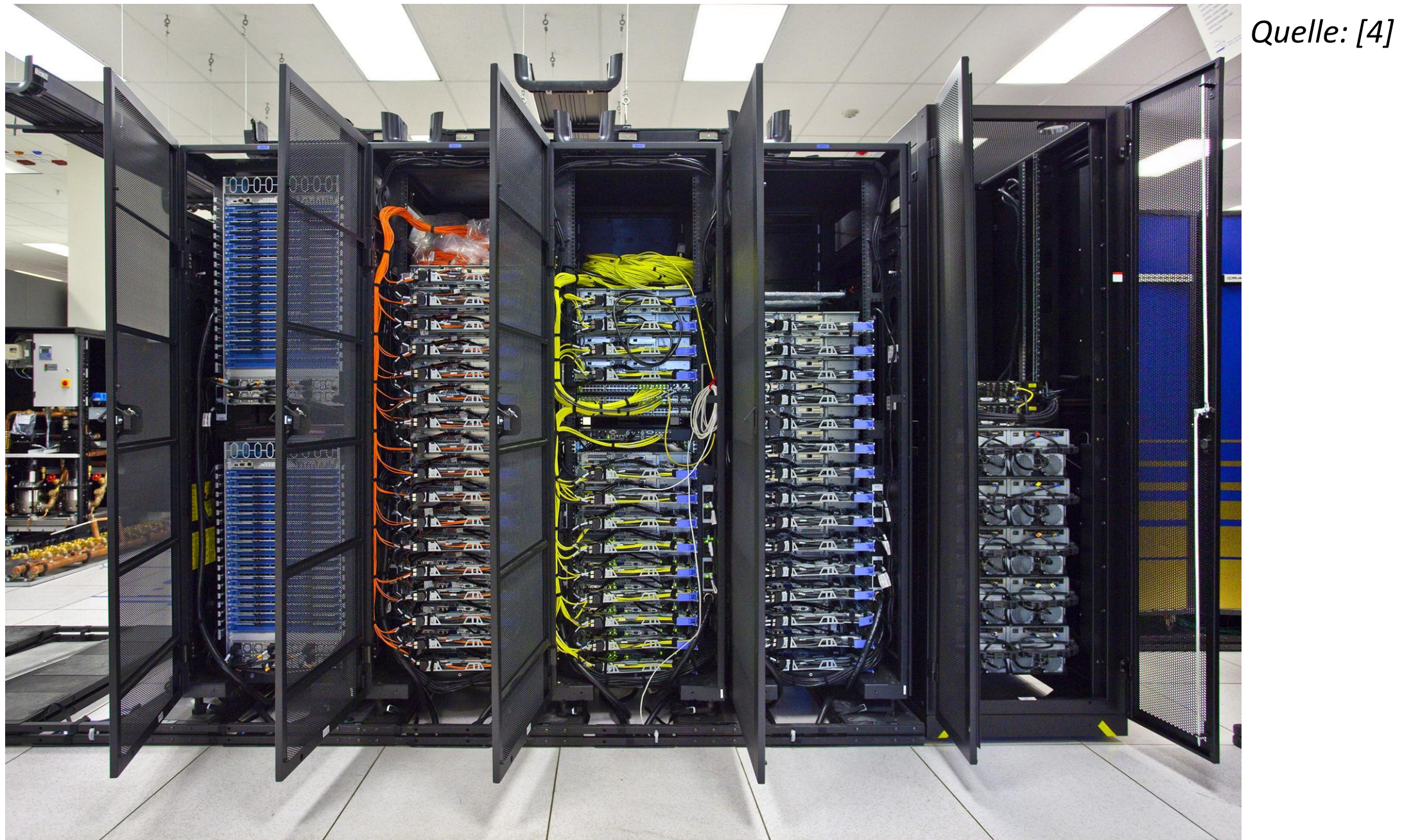

#### 1. Einleitung

1. Einleitung

#### 2. Messwerte-Datenbank

- 3. Structured Query Language, SQL
- 4. SQL mit C++/Qt
- 5. Übungen

### Datenbank für Oszilloskop-Messwerte

Die mit einem Oszilloskop aufgenommenen Spannungsmesswerte sollen in einer Datenbank gespeichert werden. So können sie leicht ausgewertet und geeignet visualisiert werden.

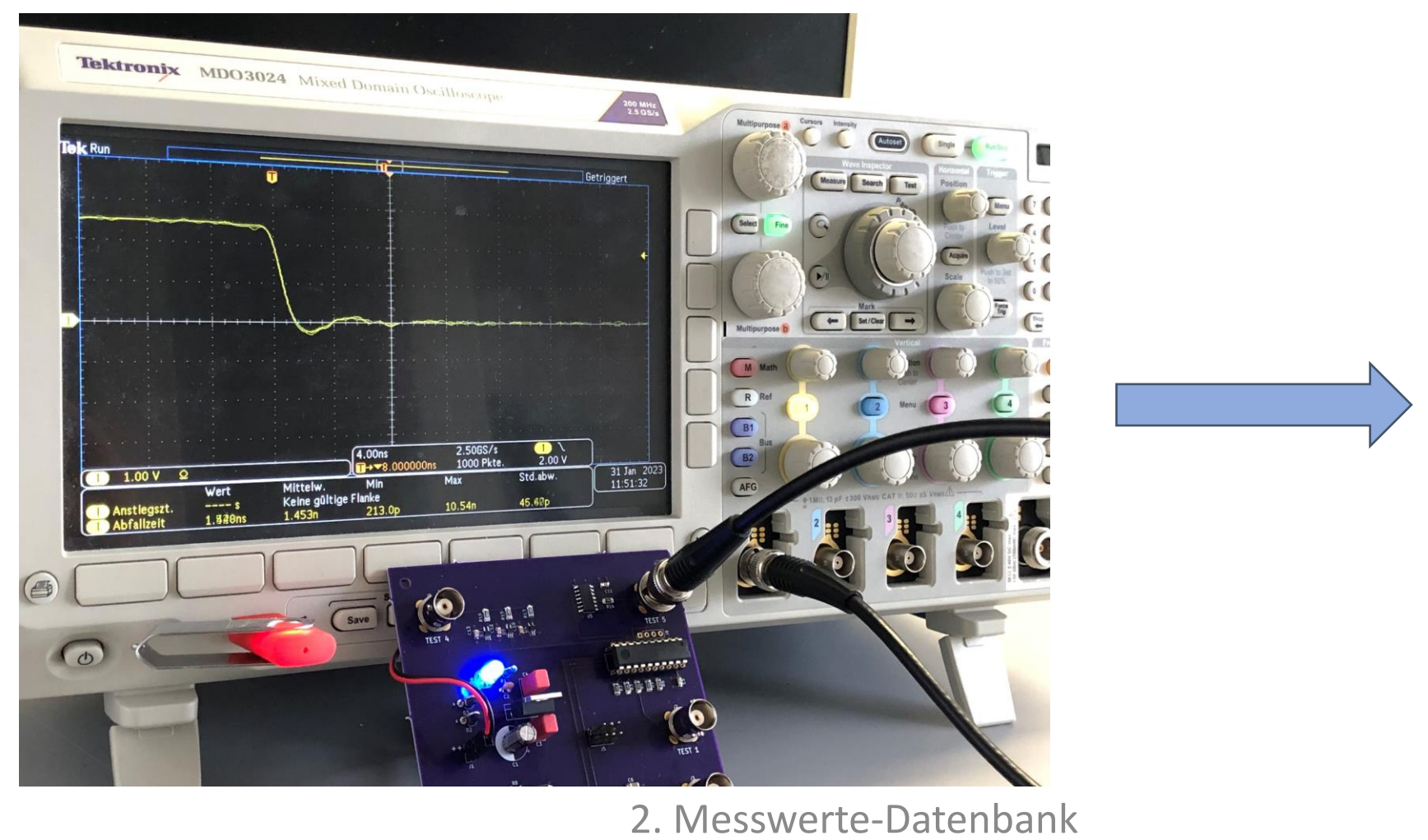

| 6                                                                                              |                                                                                                    |                                                         |
|------------------------------------------------------------------------------------------------|----------------------------------------------------------------------------------------------------|---------------------------------------------------------|
| 1                                                                                              | tek0000CH1.csv                                                                                                    |                                                         |
| Datei                                                                                          | Bearbeiten                                                                                                    | Ansicht                                                 |
| Model,<br>Firmwa                                                                               | ,MDO3024<br>are Version,                                                                                                    | 1.20                                                    |
| Wavefo<br>Point<br>Horizo<br>Horizo<br>Sample<br>Record<br>Gating<br>Probe<br>Vertio<br>Vertio | orm Type,ANA<br>Format,Y<br>ontal Units,<br>ontal Scale,<br>ontal Delay,<br>e Interval,4<br>d Length,100<br>g,0.1% to 10<br>Attenuation<br>cal Units,V<br>cal Offset,0<br>cal Scale,2 | ALOG<br>,s<br>,4e-09<br>,8e-09<br>He-10<br>00.0%<br>n,1 |
| Vertic<br>,<br>,<br>,<br>Label                                                                 | cal Position                                                                                                    | 1,0                                                     |
| TIME,(<br>-1.920<br>-1.910<br>-1.912                                                           | ,<br>CH1<br>0000e-07,0.0<br>5000e-07,0<br>2000e-07,0                                                                                                    | 8                                                       |
| -1.908<br>-1.904<br>-1.906<br>-1.896<br>-1.892                                                 | 8000e-07,0<br>4000e-07,0<br>2000e-07,0<br>5000e-07,0<br>2000e-07,0.0                                                                                                    | 98                                                      |
| -1.888                                                                                         | 8000e-07,0<br>4000e-07,0                                                                                                    |                                                         |

Variante A, nur eine Datenbanktabelle, besonders einfach ...

Es ist grundsätzlich möglich, alle Daten in einer einzigen Tabelle abzulegen. Was sind die Vor- und Nachteile dieser Variante?

| RECORD_NO | X_POSITION  | VOLTAGE | MODEL_FIRMWARE | CHANNEL | Y_OFFSET | Y_ATTN |
|-----------|-------------|---------|----------------|---------|----------|--------|
| 1         | -1,9200E-07 | 0,08    | MDO3024 1.20   | CH1     | 0,00     | 1,00   |
| 1         | -1,9160E-07 | 0,00    | MDO3024 1.20   | CH1     | 0,00     | 1,00   |
| 1         | -1,9120E-07 | 0,00    | MDO3024 1.20   | CH1     | 0,00     | 1,00   |
| 1         | -1,9080E-07 | 0,00    | MDO3024 1.20   | CH1     | 0,00     | 1,00   |
| 1         | -1,9040E-07 | 0,00    | MDO3024 1.20   | CH1     | 0,00     | 1,00   |
| 1         | -1,9000E-07 | 0,00    | MDO3024 1.20   | CH1     | 0,00     | 1,00   |
| 1         | -1,8960E-07 | 0,00    | MDO3024 1.20   | CH1     | 0,00     | 1,00   |
| 1         | -1,8920E-07 | 0,08    | MDO3024 1.20   | CH1     | 0,00     | 1,00   |
| 1         | -1,8880E-07 | 0,00    | MDO3024 1.20   | CH1     | 0,00     | 1,00   |
|           |             |         |                |         |          |        |

#### Tabelle MEASUREMENT\_DATA

Variante B, erste Normalform Quelle: [5]

- 1. Jede Spalte enthält nur unteilbare (atomare, atomische) Werte.
- 2. Spalten, die gleiche oder gleichartige Informationen enthalten, sind in eigene Tabellen (Relationen) auszulagern.

= Primärschlüssel

= Fremdschlüssel

- 3. Jede Tabelle enthält einen Primärschlüssel.
- VOLTAGE RECORD NO X POSITION DEVICE ID ID CHANNEL ID -1,9200E-07 0,08 1 1 Tabelle DEVICE 2 -1,9160E-07 O ID MODEL FIRMWARE 3 -1,9120E-07 1 0 1 MDO3024 1.20 -1,9080E-07 4 1 0 5 -1,9040E-07 1 0 Tabelle CHANNEL 6 -1,9000E-07 1 0 1 NAME OFFSET V ATTN\_V JD 7 1 -1,8960E-07 1 0 CH1 0,00 1,00 1 8 -1,8920E-07 0,08 2 CH2 0,00 1,00 9 -1,8880E-07 1 1 0

#### Tabelle MEASUREMENT\_DATA

# Zweite Normalform Quelle: [5]

- 1. Die Tabelle erfüllt die 1. Normalform.
- 2. Alle Informationen in den Spalten, die nicht Teil des Primärschlüssels sind, müssen sich auf den gesamten Primärschlüssel beziehen.

Die zweite Normalform kann ganz einfach dadurch gewährleistet werden, dass sich der Primärschlüssel nur auf eine Spalte bezieht.

Dritte Normalform

Quelle: [5]

- 1. Die Tabelle erfüllt die 2. Normalform.
- 2. Informationen in den Spalten, die nicht Teil des Primärschlüssels sind, dürfen funktional nicht voneinander abhängen.

Es gibt eine Reihe von "reservierten" Bezeichnern, die nicht als Namen von Tabellen oder Spalten verwendet werden sollten: <u>https://en.wikipedia.org/w/index.php?</u> <u>title=List\_of\_SQL\_reserved\_words&oldid=1135243723</u> (Abgerufen: 17. Mai 2023)

- 1. Einleitung
- 2. Messwerte-Datenbank
- 3. Structured Query Language, SQL
- 4. SQL mit C++/Qt
- 5. Übungen

Tabellen anlegen und löschen (a)

CREATE TABLE Device ( Id INTEGER PRIMARY KEY, Model VARCHAR(50), Firmware FLOAT );

Tabelle DEVICEIDMODELFIRMWARE1MDO30241.20

DROP TABLE Device; *Constant Constant C* 

Durch (unbeabsichtigtes) Überschreiben oder Löschen von Tabellen kann es zu Datenverlust kommen.

#### Tabelle CHANNEL

| ID | NAME | OFFSET_V | ATTN_V |
|----|------|----------|--------|
| 1  | CH1  | 0,00     | 1,00   |
| 2  | CH2  | 0,00     | 1,00   |

#### Die wichtigsten SQL-Datentypen

INTEGER ganze Zahlen

VARCHAR(n) Zeichenkette, max. n Zeichen

FLOAT Fließkommazahl

## Aufgabe

Wie lautet die SQL-Anweisung zum Anlegen der CHANNEL-Tabelle?

## Tabellen anlegen und löschen (b)

Die Datensätze in der Tabelle MEASUREMENT\_DATA verweisen über Fremdschlüssel auf bestimmte Einträge in den Tabellen DEVICE und CHANNEL. Diese Fremdschlüssel werden bei der Definition der Tabelle MEASUREMENT DATA angegeben.

#### CREATE TABLE MeasurementData (

Id INTEGER PRIMARY KEY, RecordNo INTEGER, XPosition FLOAT, Voltage FLOAT, DeviceId INTEGER, Channelld INTEGER,

#### Tabelle MEASUREMENT\_DATA

| ID | RECORD_NO | X_POSITION  | VOLTAGE | DEVICE_ID | CHANNEL_ID |
|----|-----------|-------------|---------|-----------|------------|
| 1  | 1         | -1,9200E-07 | 0,08    | 1         | 1          |
| 2  | 1         | -1,9160E-07 | 0       | 1         | 1          |
| 3  | 1         | -1,9120E-07 | 0       | 1         | 1          |

FOREIGN KEY (DeviceId) REFERENCES Device(Id),

**FOREIGN KEY** (Channelld) REFERENCES Channel(Id) );

.schema MeasurementData --indent <----- Tabellenstruktur anzeigen

## Daten einfügen und abfragen (a)

- INSERT INTO Device (Id, Model, Firmware) VALUES (1, 'MDO3024', 1.2);
- INSERT INTO Device (Id, Model, Firmware) VALUES (2, 'HM204', 1.0);

Die Tabelle Device besitzt einen INTEGER-Primärschlüssel (Id). Wenn die Id bei der INSERT-Anweisung nicht angegeben wird, dann vergibt SQLite automatisch eindeutige Werte.

- INSERT INTO Device (Model, Firmware) VALUES ('HM204', 2.5);
- INSERT INTO Device (Model, Firmware) VALUES ('PS3206', 6.0);

Mittels SELECT können die eingegebenen Daten wieder abgefragt werden.

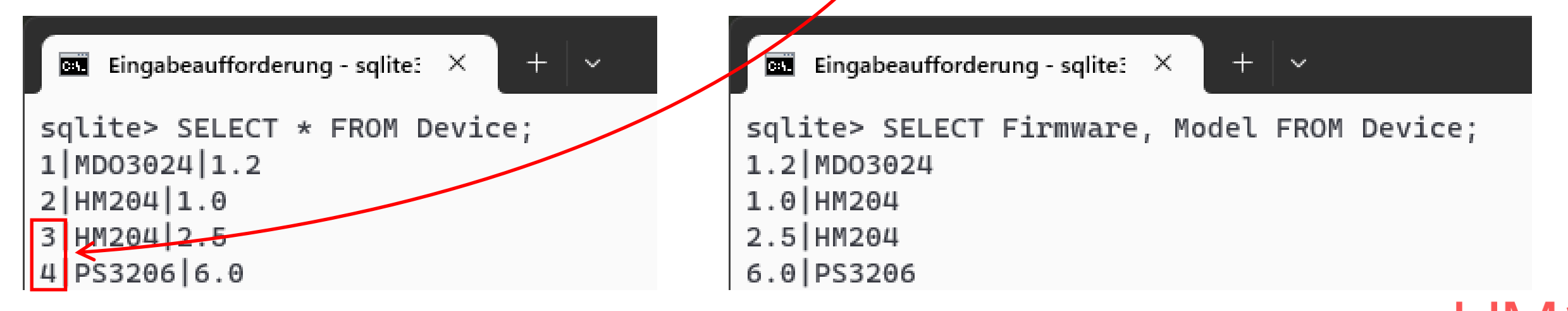

3. Structured Query Language, SQL

## Daten einfügen und abfragen (b)

Bei Abfragen mittels SELECT können Bedingungen angegeben werden.

```
Eingabeaufforderung-sqlite: × + ×
sqlite> SELECT Model, Firmware FROM Device WHERE Firmware > 2.0;
HM204|2.5
PS3206|6.0
sqlite> SELECT Model, Firmware FROM Device WHERE Firmware > 2.0 AND Firmware < 3.0;
HM204|2.5</pre>
```

Es ist möglich, bei einer Abfrage mehrere Tabellen zu verknüpfen.

```
Eingabeaufforderung - sqlite: × + ×
sqlite > SELECT XPosition, Voltage, Name FROM MeasurementData, Channel
... > WHERE MeasurementData.ChannelId = Channel.Id;
-1.92000001675297e-07|0.0799999982118607|CH1
-1.91599994536773e-07|0.0|CH1
-1.91200001609104e-07|0.0|CH1
-1.90799994470581e-07|0.0|CH1
```

#### Daten aus Tabellen löschen

Mit der Anweisung DELETE FROM werden Einträge aus Datenbanktabellen gelöscht.

```
Eingabeaufforderung-sqlite: × + ×
sqlite> DELETE FROM MeasurementData WHERE Id > 2;
sqlite> SELECT * FROM MeasurementData;
1|1|-1.92000001675297e-07|0.0799999982118607|1|1
2|1|-1.91599994536773e-07|0.0|1|1
sqlite> DELETE FROM MeasurementData;
sqlite> SELECT * FROM MeasurementData;
sqlite> SELECT * FROM MeasurementData;
sqlite> |
```

Vergessen Sie nicht, mittels WHERE anzugeben, welche Einträge gelöscht werden sollen.
 Fehlt diese Bedingung, so werden aus der angegebenen Tabelle alle Einträge gelöscht.

3. Structured Query Language, SQL

- 1. Einleitung
- 2. Messwerte-Datenbank
- 3. Structured Query Language, SQL
- 4. SQL mit C++/Qt
- 5. Übungen

Datensätze schreiben und lesen mit Qt SQL

Das folgende Programm erzeugt eine SQLite-Datenbank, schreibt einige Datensätze und liest sie anschließend wieder aus. Versuchen Sie, den Quelltext zu verstehen.

```
#include <iostream>
#include <stdlib.h> // EXIT_FAILURE
using namespace std;
#include <QSqlDatabase>
#include <QSqlQuery>
#include <QSqlError>
#include <QVariant>
int main()
      // Datenbank-Verbindung öffnen, ggf. neue SQLite-Datei anlegen
      QSqlDatabase db = QSqlDatabase::addDatabase("QSQLITE");
      db.setDatabaseName("bsp1.db");
      if(db.open() == false)
             cout << "Unable to open database" << endl;</pre>
             exit(EXIT_FAILURE);
      }
```

```
// Tabelle anlegen, ggf. Fehlermeldung ausgeben
bool ok;
QSqlQuery query(db);
ok = query.exec("CREATE TABLE Device (Id INTEGER PRIMARY KEY,
                "Model VARCHAR(50), Firmware FLOAT )");
if(!ok)
{
      cout << query.lastError().text().toStdString() << endl;</pre>
}
// Datensätze in Tabelle schreiben
query.prepare("INSERT INTO Device (Model, Firmware) "
              "VALUES (:Model, :Firmware)");
query.bindValue(":Model", "MD03024");
query.bindValue(":Firmware", 1.2);
query.exec();
query.bindValue(":Model", "MD03024");
query.bindValue(":Firmware", 2.0);
query.exec();
```

```
// Datensätze aus Tabelle auslesen
query.exec("SELECT Id, Model, Firmware FROM Device");
while(query.next())
{
    int id = query.value(0).toInt();
    string model = query.value(1).toString().toStdString();
    double firmware = query.value(2).toDouble();
    cout << id << ", " << model << ", " << firmware << endl;
}
// Verbindung zur Datenbank schließen
db.close();
```

#### In der Projektdatei (.pro) muss die folgende Zeile hinzugefügt werden: QT += sql

 Die ausführliche Dokumentation zu Qt SQL finden Sie im Internet: <u>https://doc.qt.io/qt-6/qtsql-index.html</u> (Abgerufen: 23. Mai 2023)

- 1. Einleitung
- 2. Messwerte-Datenbank
- 3. Structured Query Language, SQL
- 4. SQL mit C++/Qt

### 5. Übungen

# Übung 1, Würfel-Statistik (a)

🔤 Eingabeaufforderung - sqlite: 🗡

Erzeugen Sie mittels sqlite3.exe eine neue Datenbank zum Abspeichern von Zufallszahlen. Jeder Datensatz besteht aus drei INTEGER-Zahlen.

```
C:\Temp\wuerfel_db>sqlite3 wuerfel.db
SQLite version 3.41.2 2023-03-22 11:56:21
Enter ".help" for usage hints.
sqlite> CREATE TABLE WuerfelZahlen (Id INTEGER PRIMARY KEY, Zahl1 INTEGER, Zahl2 INTEGER, Zahl3 INTEGER);
sqlite> .schema WuerfelZahlen --indent
CREATE TABLE WuerfelZahlen(
Id INTEGER PRIMARY KEY,
Zahl1 INTEGER,
Zahl2 INTEGER,
Zahl3 INTEGER
);
```

# Übung 1, Würfel-Statistik (b)

Erstellen Sie eine Qt-Dialog-Applikation mit zwei Schaltflächen "Würfeln" und "Statistik".

- Beim Programmstart öffnet sich ein "QFileDialog" zur Auswahl einer Datenbankdatei. Wenn keine Datei ausgewählt wird oder die Datei nicht geöffnet werden kann, erfolgt eine Fehlermeldung und das Programm wird beendet.
- Nach Druck auf die Schaltfläche "Würfeln" werden zunächst alle vorhandenen Datensätze gelöscht (das Ergebnis ist also eine leere Tabelle). Nun werden 100 Datensätze mit zufälligen INTEGER-Werten in der Datenbank abgespeichert (alle Zahlen im Bereich von 1 ... 6, wie bei einem Würfelspiel).
- iii. Nach Druck auf die Schaltfläche "Statistik" wird die Anzahl der Datensätze mit "Sechsern" auf dem Bildschirm ausgegeben.

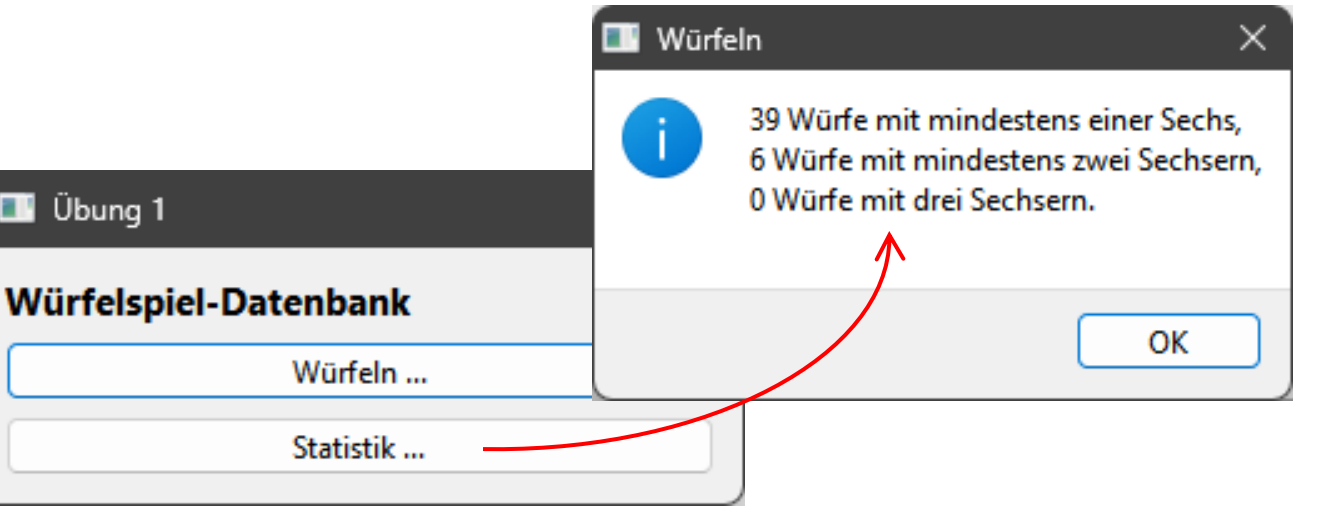

```
Übung 1, Würfel-Statistik (c) – Tipps zu Punkt i.
```

// Datei main.cpp
#include "dialog.h"
#include <QApplication>

```
int main(int argc, char *argv[])
{
    QApplication a(argc, argv);
    Dialog w;
    if(w.db.isOpen() == true)
    {
        w.show();
        a.exec();
    }
    return 0;
}
```

```
# Datei U1-Wuerfel.pro
QT += core gui
QT += sql
```

**CONFIG += C++17** 

// Datei dialog.h
#ifndef DIALOG\_H
#define DIALOG\_H

#include <QDialog>
#include <QSqlDatabase>
#include <QSqlQuery>
#include <QFileDialog>
#include <QMessageBox>
#include <stdlib.h>
#include <stream>

```
QT_BEGIN_NAMESPACE
namespace Ui { class Dialog; }
QT_END_NAMESPACE
```

public:
QSqlDatabase db;

```
// Datei dialog.cpp
#include "dialog.h"
#include "ui_dialog.h"
Dialog::Dialog(QWidget *parent)
: QDialog(parent), ui(new Ui::Dialog)
{
    ui->setupUi(this);
    QString dbFile =
```

```
QFileDialog::getOpenFileName(
this, "Datenbank");
```

```
if(dbFile.size() > 0) {
    db = QSqlDatabase::
        addDatabase("QSQLITE");
        db.setDatabaseName(dbFile);
        db.open();
```

if(db.isOpen() == false) {
 QMessageBox::warning(
 this, "Datenbank",
 "Öffnen fehlgeschlagen.");

23

```
5. Übungen
```

```
Übung 1, Würfel-Statistik (d) – Tipps zu Punkt ii.
```

```
// Datei dialog.cpp
void Dialog::on_b_wuerfeln_clicked()
    QSqlQuery query(db);
    query.exec("DELETE FROM WuerfelZahlen");
                                                                                          Würfeln
                                                                                                                ×
    query.prepare("INSERT INTO WuerfelZahlen (Zahl1, Zahl2, Zahl3) "
                                                                                                 Datenbank wurde gefüllt.
                   "VALUES (:Zahl1, :Zahl2, :Zahl3)");
                                                                 Übung 1
                                                                                                            OK
    for(int i = 0; i < 100; ++i)</pre>
    {
                                                                 Würfelspiel-Datenbank
        query.bindValue(":Zahl1", rand() % 6 + 1);
        query.bindValue(":Zahl2", rand() % 6 + 1);
                                                                               Würfeln ...
        query.bindValue(":Zahl3", rand() % 6 + 1);
                                                                               Statistik ...
        query.exec();
    }
```

QMessageBox::information(this, "Würfeln", "Datenbank wurde gefüllt.");

}

# Übung 2, QListWidget

Erstellen Sie eine neue Dialog-Applikation und versuchen Sie zu verstehen, wie ein Eintrag in einem QListWidget ausgewählt werden kann. In der Übung 3 wird dies benötigt ...

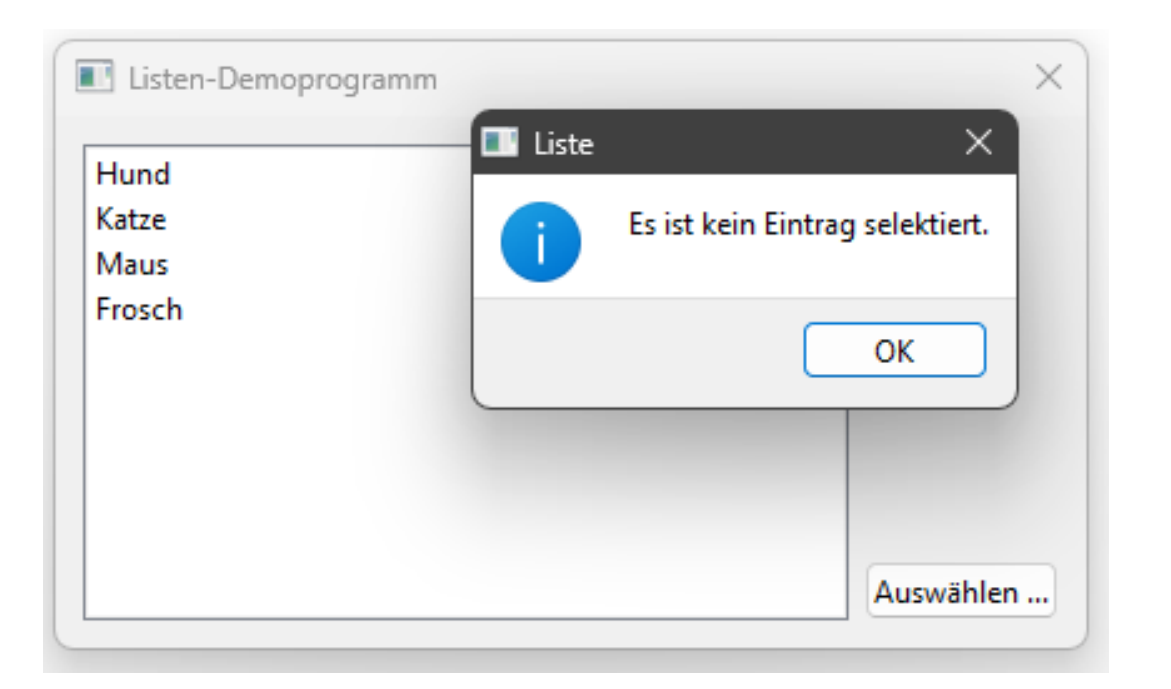

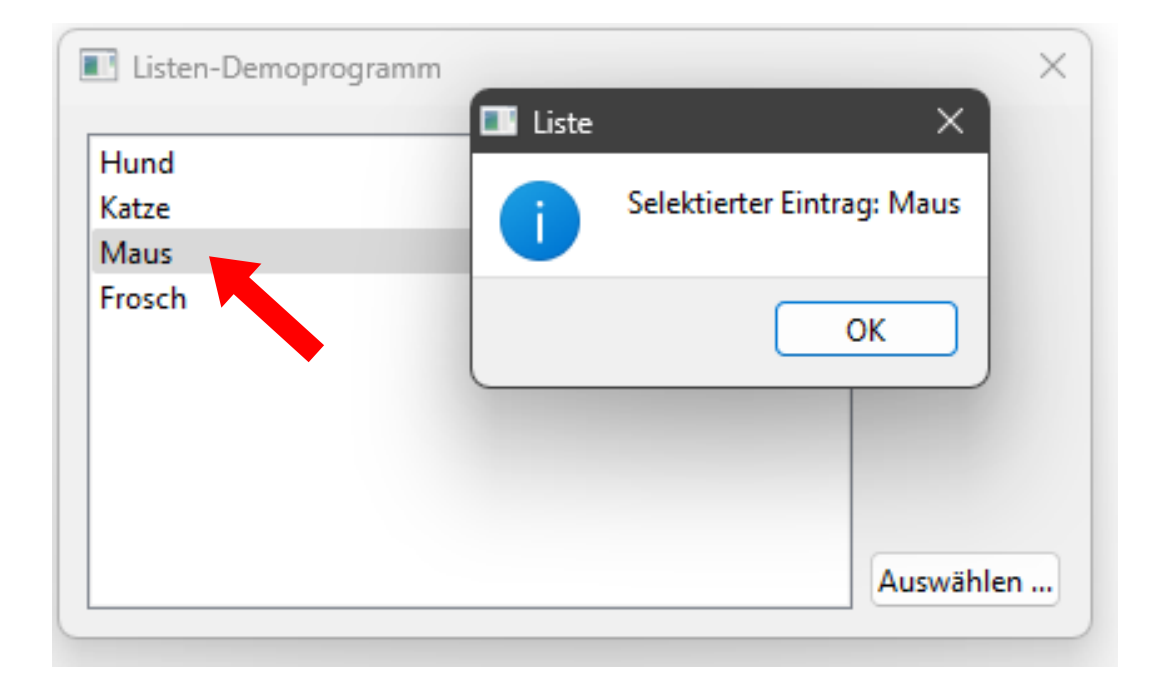

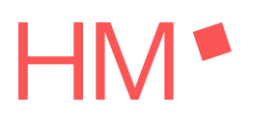

# Übung 3, Messwerte-Visualisierung (a)

Erstellen Sie eine Applikation zur Visualisierung von Oszilloskop-Messungen, die in einer Messwerte-Datenbank gespeichert sind. Direkt nach dem Start des Programms öffnet sich ein "QFileDialog" zur Auswahl der Datenbankdatei:

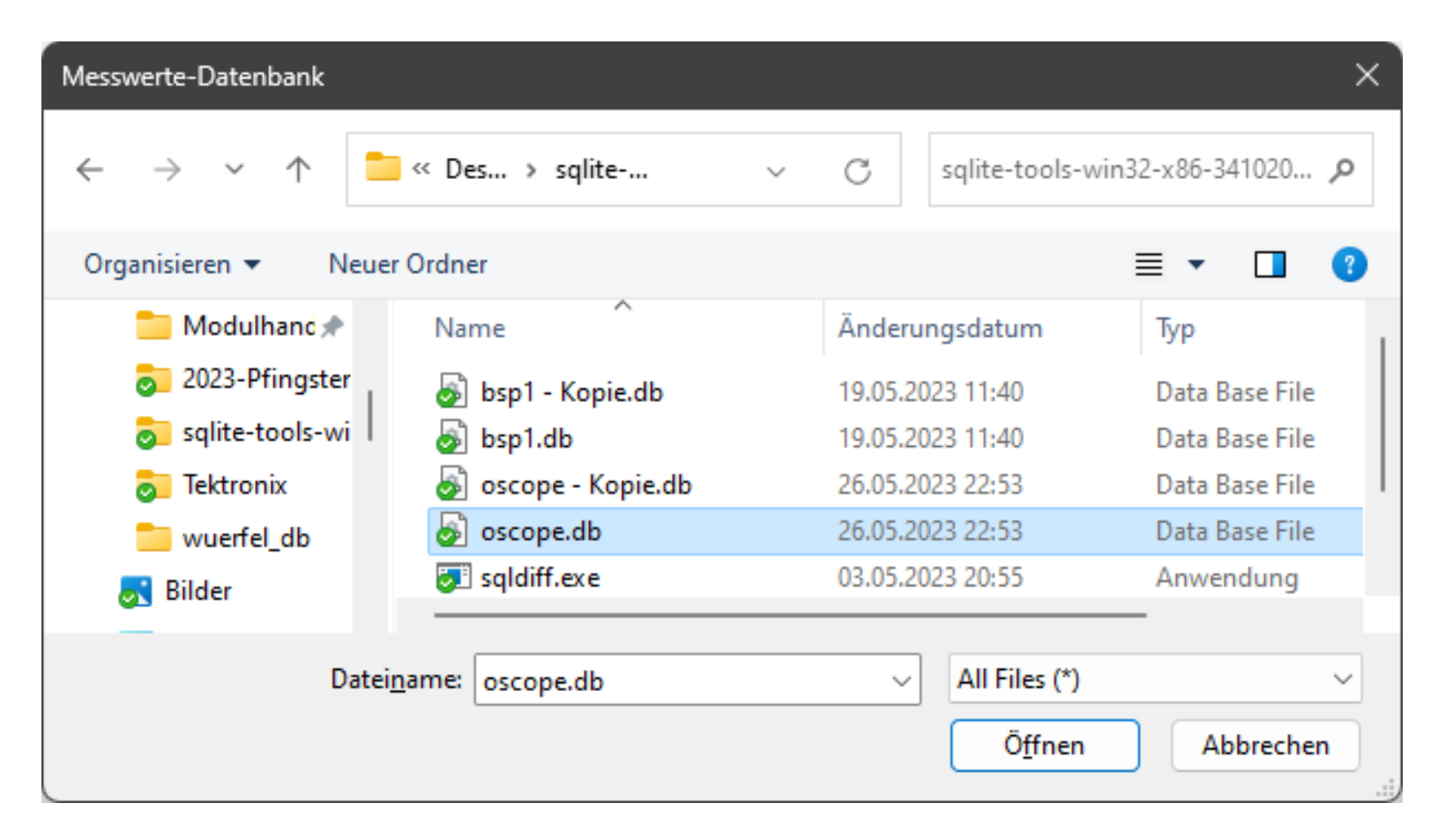

# Übung 3, Messwerte-Visualisierung (b)

Im Dialogfenster werden alle Oszilloskop-Messungen aufgelistet, die in der Messwerte-Datenbank gespeichert sind. Zu jeder Messung werden neben der Datensatz-Nummer (Spalte "RecordNo" in der Datenbank) auch die Kanalbezeichnung sowie das Oszilloskop-Modell genannt:

| Messdaten-Visualisierung         | ×        |
|----------------------------------|----------|
| RecordNo = 1 (CH1, MDO3024/1.20) |          |
| RecordNo = 2 (CH2, MDO3024/1.20) |          |
| RecordNo = 3 (CH1, MDO3024/1.20) |          |
| RecordNo = 4 (CH2, MDO3024/1.20) |          |
|                                  |          |
|                                  |          |
|                                  |          |
|                                  |          |
|                                  |          |
|                                  | Anzeigen |
|                                  |          |

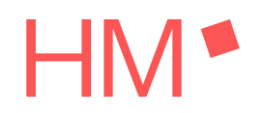

# Übung 3, Messwerte-Visualisierung (c)

Nach der Auswahl einer Oszilloskop-Messung werden die jeweiligen Spannungswerte aus der Datenbank gelesen und in einem Chart auf dem Bildschirm dargestellt:

| RecordNo = 3 (CH1, I | MDO3024/1.20) |                            | -                        |   | × |
|----------------------|---------------|----------------------------|--------------------------|---|---|
|                      | -100 ns       | 0 ns                       | 100 ns                   |   | 2 |
|                      |               |                            |                          |   |   |
|                      |               | -<br>-<br>-<br>-<br>-<br>- | -<br> <br> <br> <br>     |   |   |
| 4.00 V               |               |                            | !<br> <br> <br> <br>     |   | · |
|                      |               |                            | 1                        |   |   |
|                      |               |                            |                          | _ |   |
|                      |               |                            |                          |   |   |
| 2.00 V               | -             |                            | <br> <br> <br> <br> <br> |   |   |
|                      |               |                            | 1<br>1<br>1              |   |   |
|                      |               |                            | 1                        |   |   |
|                      |               |                            | •<br> <br> <br>          |   |   |
| 0.00 V               |               |                            | ,<br>                    |   |   |

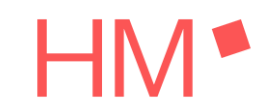

## Quellenverzeichnis

- Seite "Relational database". In: Wikipedia, The Free Encyclopedia. Bearbeitungsstand: 26. März 2023, 22:46 UTC. URL: <u>https://en.wikipedia.org/w/index.php?title=Relational\_database&oldid=1146781658</u>. (Abgerufen: 2. Mai 2023)
- Seite "SQL". In: Wikipedia Die freie Enzyklopädie. Bearbeitungsstand: 24. März 2023, 10:10 UTC. URL: <u>https://de.wikipedia.org/w/index.php?title=SQL&oldid=232133716</u> (Abgerufen: 2. Mai 2023)
- [3] Dave Braunschweig: Datei "Northwind E-R Diagram.png". In: Wikiversity. Bearbeitungsstand: 20. August 2021, 18:43 UTC. URL: <u>https://en.wikiversity.org/w/index.php?title=File:Northwind\_E-R\_Diagram.png&oldid=2307920</u> (Abgerufen: 2. Mai 2023)
- [4] Benutzer Cskiran: Datei "Multiple Server .jpg". In: Wikimedia Commons. Bearbeitungsstand: 2. September 2020, 19:22 UTC. URL: <u>https://commons.wikimedia.org/w/index.php?title=File:Multiple\_Server\_.jpg&oldid=447144094</u> (Abgerufen: 2. Mai 2023)

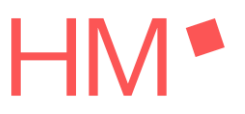

## Quellenverzeichnis

[5] Einführung in SQL: "Normalisierung". Wikibooks, Die freie Bibliothek. Bearbeitungsstand: 17. Januar 2021. URL:

https://de.wikibooks.org/w/index.php?title=Einf%C3%BChrung in SQL: Normalisierung&oldid=944511

(Abgerufen: 3. Mai 2023)

30